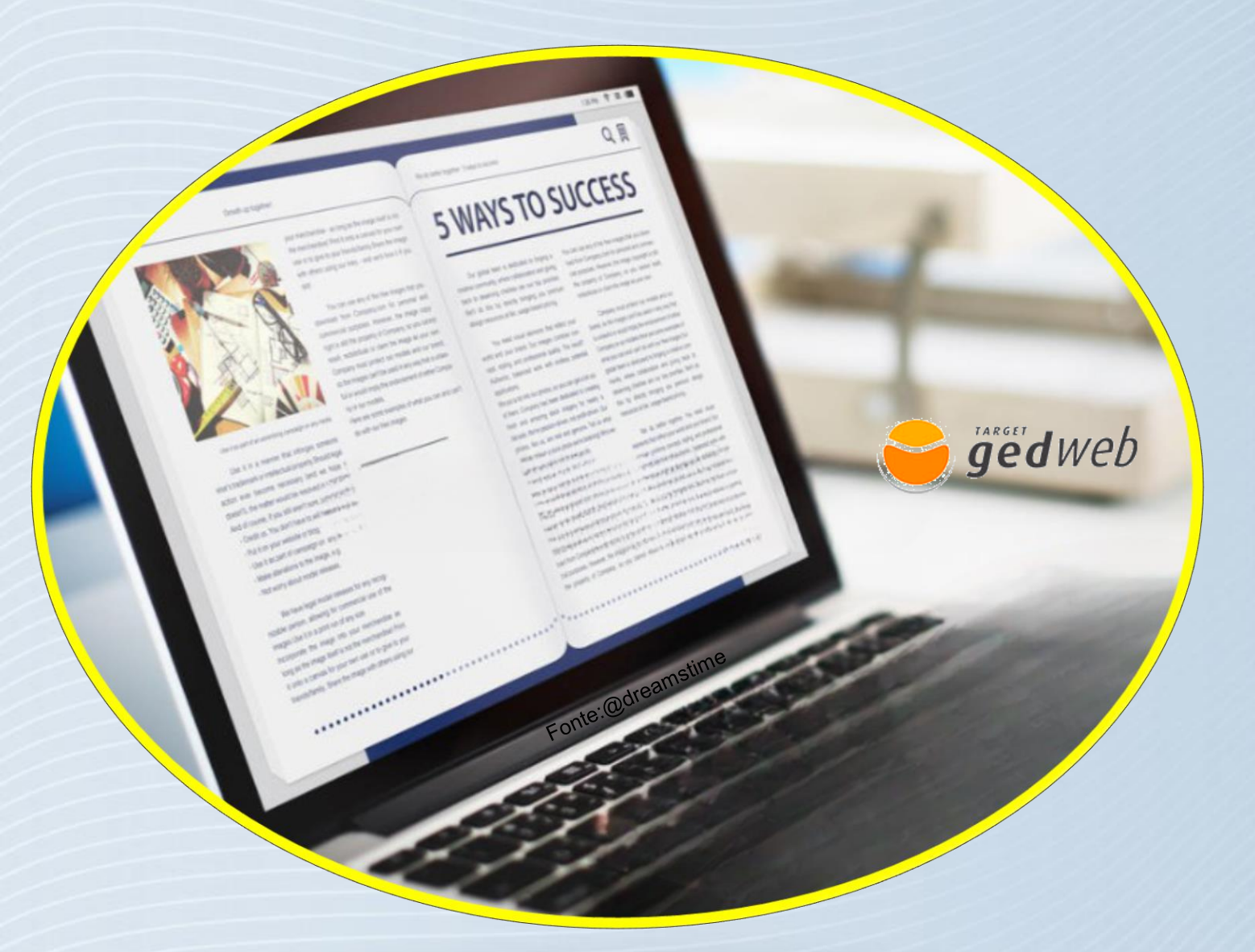

UNIVERSIDADE PAULISTA

### Tutorial Bases de dados GEDWeb

## Acesso à Base de dados GEDWeb

### Acesse: https://unip.br

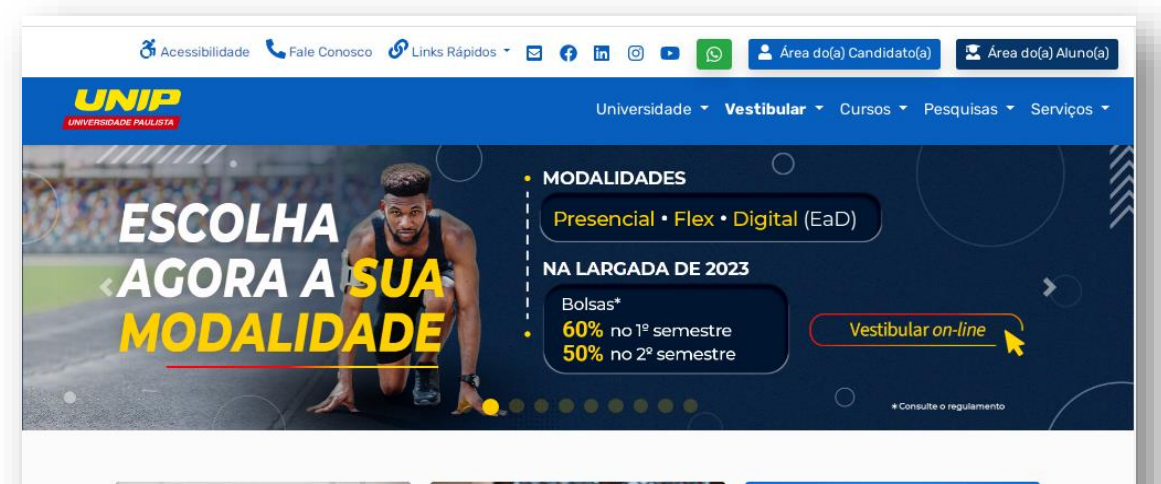

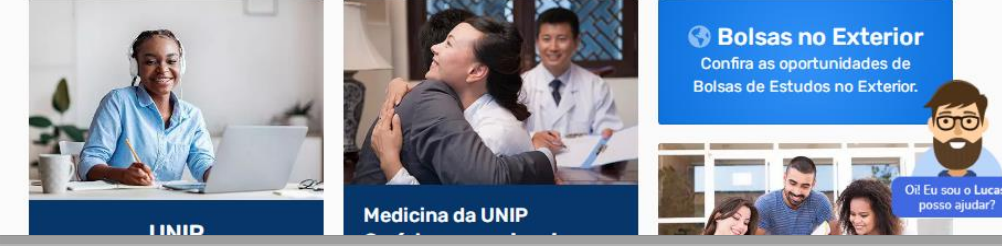

### Aba de serviços/Biblioteca/Bases de Dados

|                                                      |                                    | Universidade - Vestibular - Cursos - Pesquisas - Serviços - |                             |  |
|------------------------------------------------------|------------------------------------|-------------------------------------------------------------|-----------------------------|--|
| lunos                                                |                                    | Biblioteca                                                  | Ação Social                 |  |
| Área do(a) Aluno(a)                                  | > Manual de Informações Acadêmicas | > Acervo e Serviços                                         | > Instituto Mais Identidade |  |
| Atlética UNIP                                        | > Nivelamento                      | > Pesquisar Acervo                                          |                             |  |
| Colação de Grau                                      | > ProUni                           | > Bases de Dados On-line                                    |                             |  |
| <ul> <li>Diploma</li> <li>Diploma Digital</li> </ul> | > Publicações                      | > Bibliografia On-line                                      | Acompanhamento Profissional |  |
|                                                      | > Reabertura de Matrícula          | > Endereços Eletrônicos                                     |                             |  |
| Registro de Diplomas                                 | > Secretaria On-line               | > Ficha Catalográfica                                       | Webmail                     |  |
| Epodo                                                | > TV WEB                           | > Normalização                                              | Superto de Ensino           |  |
| > Enade<br>> Estágios e Carreiras                    |                                    | > Pesquisa Bibliográfica                                    | Suporte ao Ensino           |  |
|                                                      |                                    | > Regulamento Geral                                         | > NIDEM                     |  |
|                                                      |                                    |                                                             | > Praxis                    |  |
| -                                                    |                                    | Conf<br>Bolsas                                              | orisas no exterior.         |  |

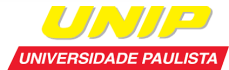

# Acesso à Base de dados GEDWeb

- Avançada ferramenta de consulta a normas técnicas brasileiras e internacionais;
- Proporciona acesso unificado a toda regulamentação técnica (normas, regulamentos, portarias, resoluções, etc.) com destaques das publicações regulamentares mais recentes;
- ✓ Acesso multiusuário;
- Acessível em ambiente web;
- ✓ Dentro da Universidade o acesso é livre.

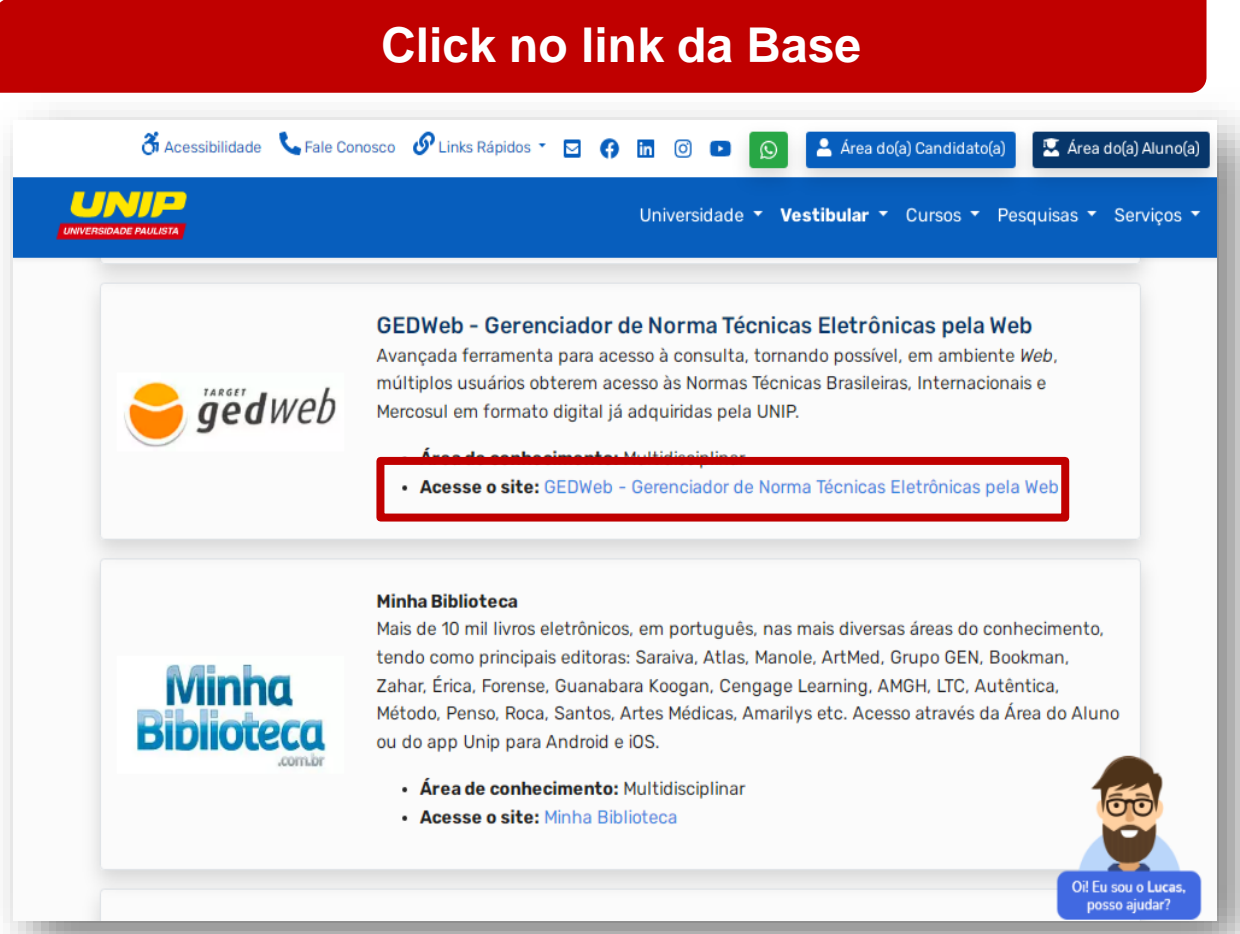

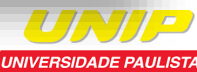

## GEDWeb

Informe seu e-mail para acesso

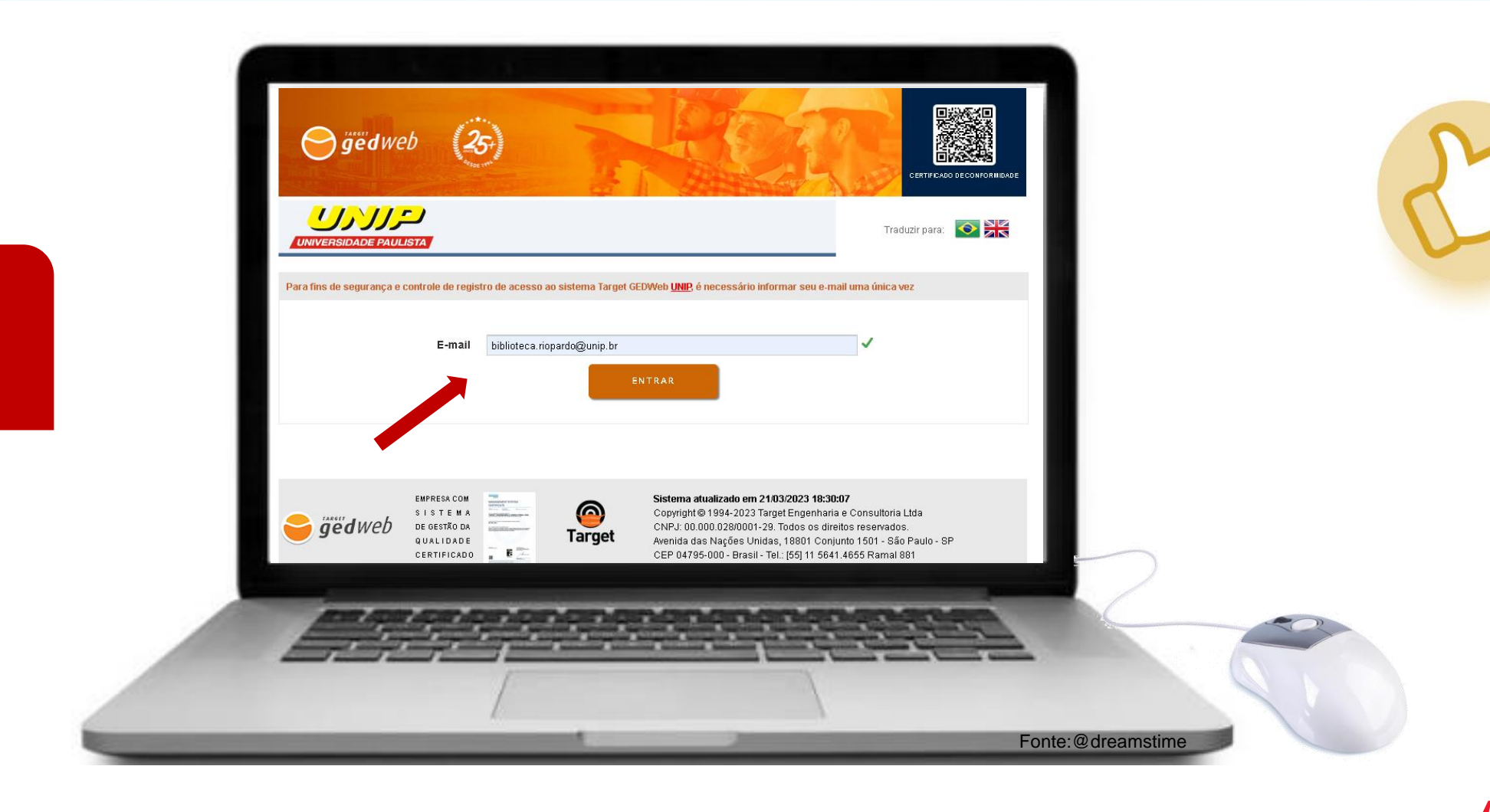

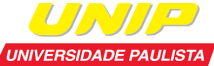

## Acesso à Base GEDweb

1. Pode-se digitar qualquer palavra ou número, como: o número da norma, seu código completo, parte de código, palavraschave, palavras distintas, títulos completos ou partes dele, assuntos em inglês.

 Escolha uma das categorias para ser filtro da sua pesquisa.

**3.** Clique em "Buscar" para realizar a pesquisa.

**4.** Opção "Visualizar" documento é exibida para a norma já adquirida.

### TARGET GEDWEB - SISTEMA DE GESTÃO DE NORMAS E DOCUMENTOS REGULATÓRIOS

Efetue a pesquisa

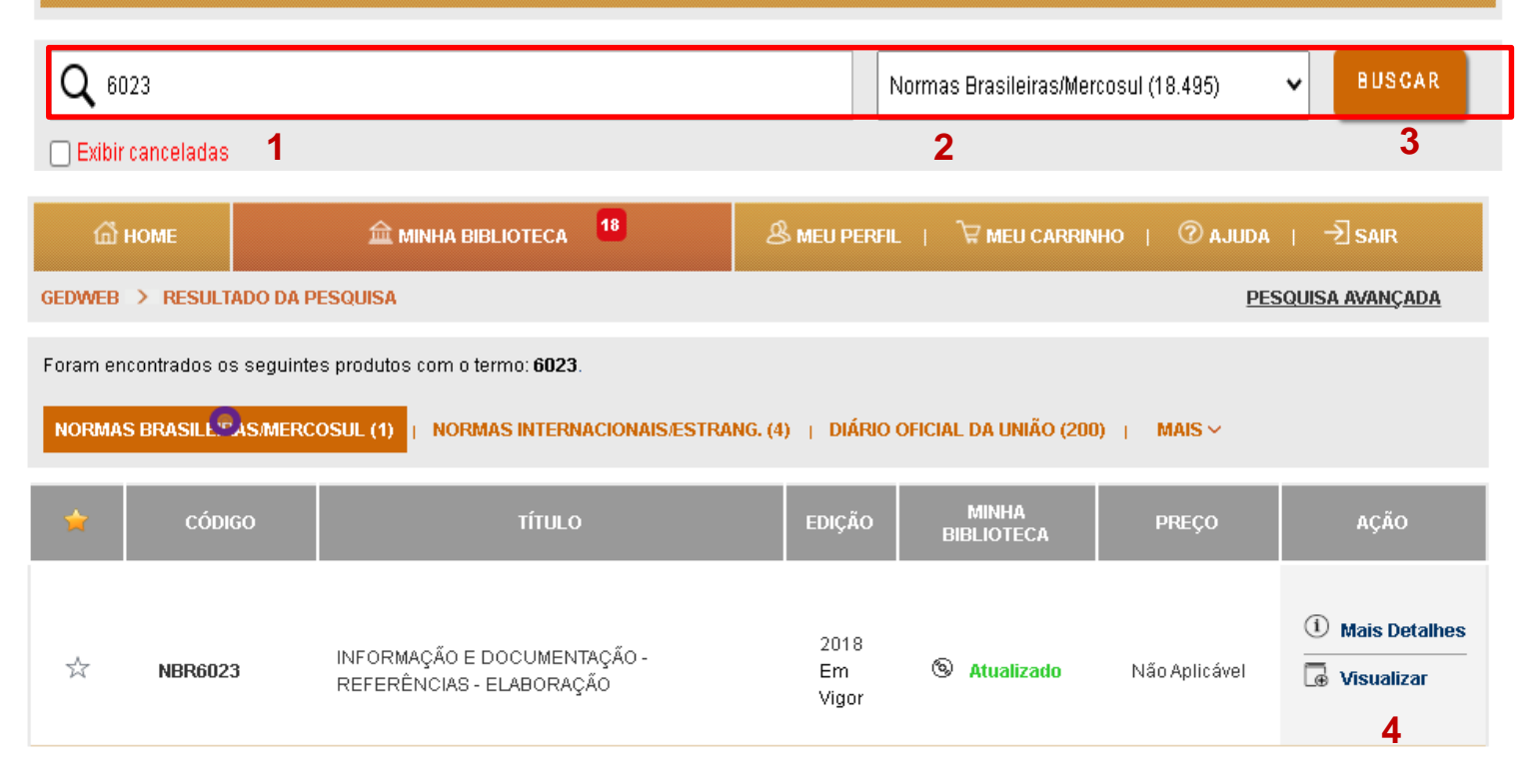

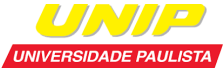

# Pesquisa na GEDWeb

### Norma localizada

### Visualize na íntegra

|                                                                                                    | r )<br>Ista                                                                                                    |                               | Traduzi                         | ir para: 💽 🕅                   |  |  |  |
|----------------------------------------------------------------------------------------------------|----------------------------------------------------------------------------------------------------|-------------------------------|---------------------------------|--------------------------------|--|--|--|
| TARGET GEDWEB - SISTEMA DE GESTÃO DE NORMAS E DOCUMENTOS REGULATÓRIOS         Q 6023       Normas Brasileiras/Mercosul (18.495)       V       BUSCAR         Exibir canceladas       Exibir canceladas       V       V       V |                                                                                                    |                               |                                 |                                |  |  |  |
| GEDWEB > RESULTAD                                                                                                    | ا شي MINHA BIBLIOTECA المعنى المعنى المع<br>معنى المعنى المعنى المعنى المعنى المعنى المعنى المعنى المعنى المعنى المعنى المعنى المعنى المعنى المعنى المعنى المعنى المعنى المعنى المعنى المعنى المعنى المعنى المعنى المعنى المعنى المعنى المعنى م<br>معنى المعنى المعنى المعنى المعنى المعنى المعنى المعنى المعنى المعنى المعنى المعنى المعنى المعنى المعنى المعنى المعنى المعنى المعنى المعنى المعنى المعنى المعنى المعنى المعنى المعنى المعنى المعنى المعنى المعنى المعنى المعنى المعنى المعنى المعنى المعنى المعنى المعنى المعنى المعنى المعنى المعنى المعنى<br>معنى المعنى المعنى المعنى المعنى المعنى المعنى المعنى المعنى المعنى المعنى المعنى المعنى المعنى المعنى المعنى المعنى معنى معنى معنى معنى المعنى المعنى معنى معنى معنى معنى معنى معنى معنى | & MEU PERFIL   `및 MEI         | U CARRINHO   ⑦ AJU<br><u>PE</u> | da ∣ → sair<br>squisa avançada |  |  |  |
| Foram encontrados os seguintes produtos com o termo: 6023.<br>NORMAS BRASILL <sup>®</sup> AS/MERCOSUL (1)   NORMAS INTERNACIONAIS/ESTRANG. (4)   DIÁRIO OFICIAL DA UNIÃO (200)   MAIS ~                                        |                                                                                                    |                               |                                 |                                |  |  |  |
| CÓDIGO                                                                                                    | τίτυιο                                                                                                    | EDIÇÃO MINHA<br>BIBLIOTE      | CA PREÇO                        | AÇÃO                           |  |  |  |
| ☆ NBR6023                                                                                                    | INFORMAÇÃO E DOCUMENTAÇÃO -<br>REFERÊNCIAS - ELABORAÇÃO                                                                                                    | 2018<br>Em ® Atualiz<br>Vigor | ado Não Aplicável               | ① Mais Detalhes                |  |  |  |

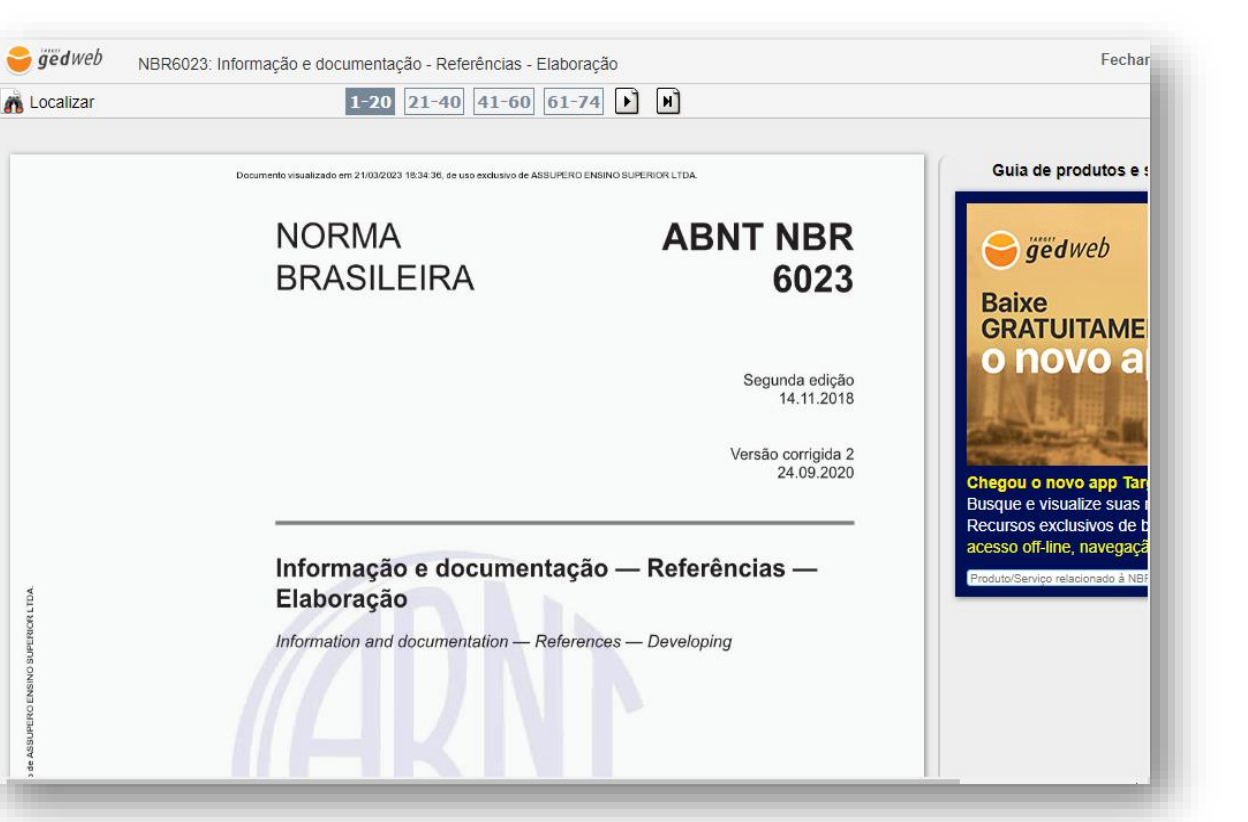

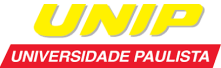

### Pesquisa na Base GEDweb

1-20 21-40 41-60 61-74 M A Localizar Q Buscar 🗶 **DSUPERIOR LTDA** Pode-se digitar qualquer palavra **ABNT NBR** NORMA BRASILEIRA 6023 e pesquisar um termo dentro da norma e mandar buscar; Segunda edição Direcionar-se a página. 14.11.2018 Versão corrigida 2 24.09.2020 Informação e documentação — Referências — Elaboração Information and documentation - References - Developing

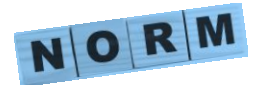

1.

2.

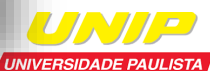

Dúvidas, procure a biblioteca do seu campus!

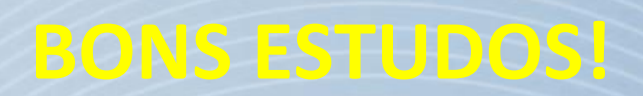